WEB試験マニュアル

これは、自衛官候補生Web試験の受験マニュアルです。

まず、下記の注意事項を読んだ後、次のページ以降のマニュアルに従って受験して下さい。

### - 注意事項 -

【試験前】

○ <u>Web試験日の前日まで</u>に、Web試験で使用する端末(パソコン、タブレット又はスマートフォン)で、本ページ右下、 又はWeb試験案内に標記してある動作確認サイトへ、ログイン、試験問題ページにアクセス・操作等ができるかを必ず確認して 下さい。不具合がある場合は<u>下記、問い合わせ先</u>に連絡ください。

(ギャラクシー、エクスペリアの機種は不具合が出る可能性があるため別の端末をご準備ください。)

- Web試験は、適性検査Ⅰ、適性検査Ⅳ、学科試験及び作文の順で受験し、示された試験期間の時間内に受験して下さい。
- 計算問題等がありますので、メモ用紙や筆記具等を準備してください。
- ログインは必ず受験者本人が実施し、ⅠD及びパスワードを第3者に漏らさないようにしてください。
- トラブル対応は、お知らせした試験期間内の時間内のみとなっております。受付外の場合はその日の試験は中止し、 端末を再起動後、翌日に連絡をお願い致します。

【試験中】

- 適性検査Ⅰ、適性検査Ⅳ及び学科試験には説明があるので、よく読んで下さい。
   説明を最後まで確認しないと問題に移ることができません。
- 問題の見直し・修正は、ページの上部にある番号を選択するとできます。ただし、各テストとも終了をクリックすると、
   見直し・修正ができませんので、注意して下さい。

【終了後】

Web試験(防衛省)画面「テストは全て終了です。

お疲れ様でした」。閉じる。をクリックして終了となります。

\*「問い合わせ先」

自衛隊福井地方協力本部募集課募集班 TEL:0776-23-1910 携带:070-6589-0162

\* 「問い合わせ時間」

### 平日のみ:午前9時~午後5時

【動作確認サイトQRコード】

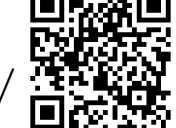

1

https://bouei-web-saiyou-check.jp/

### 動作確認サイトについて

〇 使用機器でWeb試験が正常に行えるか確認を行うものです。
 〇 付与されたWebID、パスワードでログインしてください。

| ああ ▲ 31437277298613.onamaeweb.jp                       | <ul> <li>▲ 10056110009</li> <li>             動作確認用サイト         </li> <li>動作確認用サイトト</li> <li>             動作確認用サイトト         </li> <li>             動作確認用サイトト         </li> <li>             動作確認用サイトト         </li> <li>             動作確認用サイトト         </li> <li>             動作確認用サイトト         </li> <li>             動作な認知者がありましたも、地方協力本部にご連絡下さい。         </li> <li>             要素がありましたも、地方協力本部にご連絡下さい。         </li> <li>             要素がありましてき、地方協力本部にご連絡下さい。         </li> <li>             要素がありましてき、地方協力本部にご連絡下さい。         </li> <li>             要素がありましてき、地方協力本部にご連絡下さい。         </li> <li>             要素がありましてき、地方協力本部にご連絡下さい。         </li> <li>             要素がありましてき、地方協力本部にご連絡下さい。         </li> <li>             要素がありましてき、地方協力本部にご連絡下さい。         </li> <li>             要素がありましてき、地方協力本部にご連絡下さい。         </li> <li>             要素がありましたも、地方協力本部にご連絡下さい。         </li> <li>             要素がありましてき、地方協力本部にご連絡下さい。         </li> <li>             要素がありましてき、地方協力本部にご連絡下さい。         </li> <li>             要素がありましたも、地方協力本部にご述給下さい。         </li> <li>             要素がありましたも、地方協力本部にご述給下さい。         </li> <li>             要素がありましたも、地方協力本部にご述給下さい。         </li> <li>             要素がありましたものののののののののののののののののののののののののののののののののののの</li></ul> | ここにIDが表示<br>されています |  |  |  |  |  |  |
|--------------------------------------------------------|----------------------------------------------------------------------------------------------------|--------------------|--|--|--|--|--|--|
| VebID、パスワードを入力しログイン                                    | <ol> <li>①学科試験(サンプル問題)</li> <li>②作文(サンプル問題)</li> <li>③「ログアウト」</li> <li>の順で動作確認</li> </ol>                                                                                                    |                    |  |  |  |  |  |  |
| <u>下記内容を確認し不具合があれば連絡をお願いします。</u><br>・自分のIDが正しく表示されているか |                                                                                                    |                    |  |  |  |  |  |  |

- ・学科試験⇒作文の順で選択されるようになっているか
- ・注意事項を下までスクロールして試験を開始できるようになっているか
- ・カメラのアクセス許可が出るか
- ・学科試験を終了し、作文選択に移行しているか
- ・作文入力が正しくできるか
- ・Galaxy・Xperiaの場合、正常に試験ができない場合がありますので別の端末を準備してください。

### 写真撮影時の注意点

試験の開始時及び試験中に本人確認のため写真撮影が実施されます。正しく撮影がされなかった場合、試験 が無効となる場合がありますので、下記の要領をよく理解して撮影を実施してください。 尚、撮影後、試験中のマスク着用については任意で問題ありません。

### 写真撮影時の注意事項

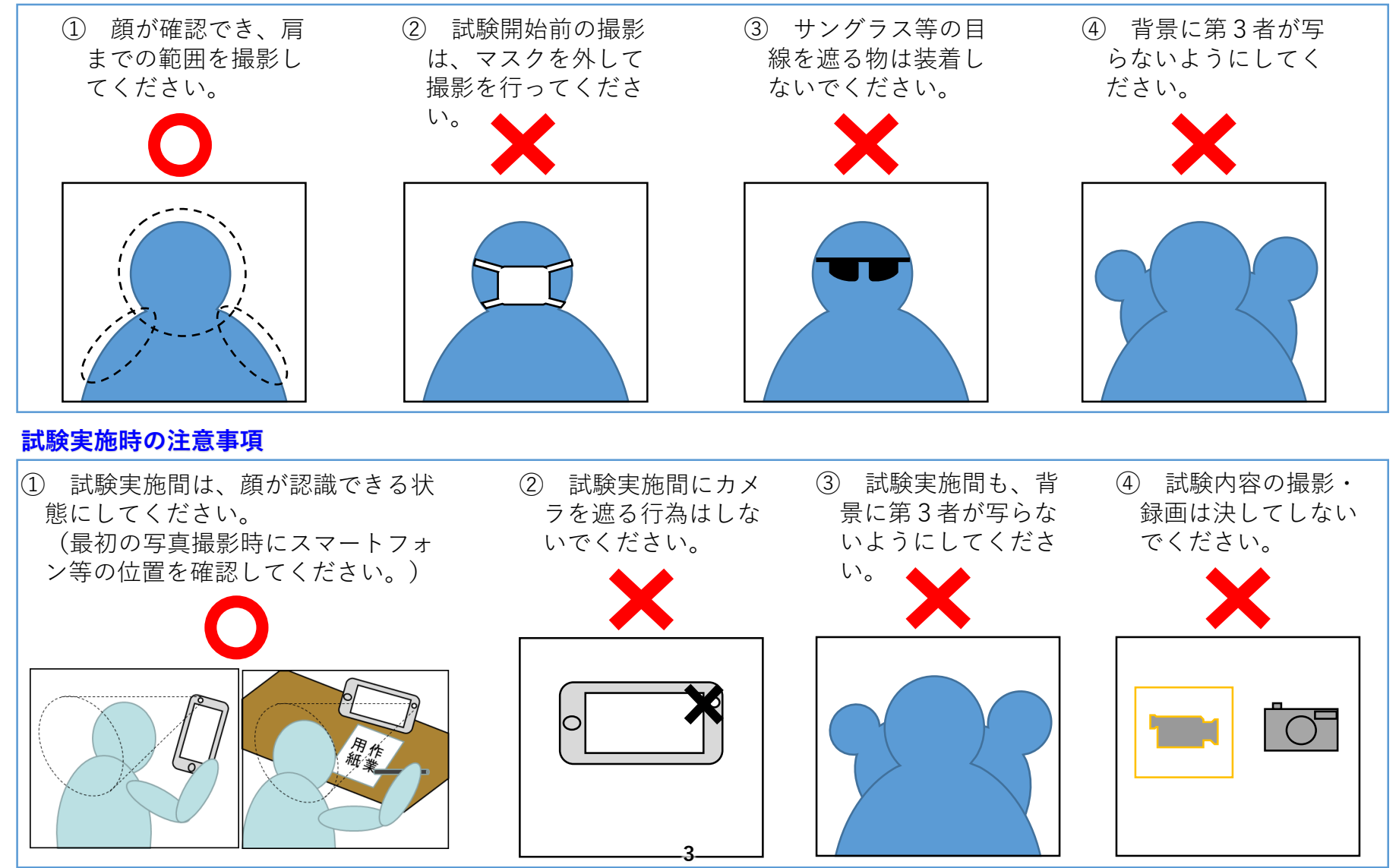

目 次

N . . O

\_/\_\_

| (1) | Web試験     | 受慰          | 英番     | 号 | ( | I | D, | ). | 及 | Q, | π | ス | ワ | — | ド | () <sup>,</sup> | 催 | 記 |   |   |   |   |   |     |
|-----|-----------|-------------|--------|---|---|---|----|----|---|----|---|---|---|---|---|-----------------|---|---|---|---|---|---|---|-----|
| 2   | ログイン・     | • •         | • •    | • | • | • | •  | •  | • | •  | • | • | • | • | • | •               | • | • | • | • | • | • | • | P 1 |
| 3   | Web試験の    | )開始         | ム<br>ロ | • | • | • | •  | •  | • | •  | • | • | • | • | • | •               | • | • | • | • | • | • | • | Ρ2  |
| 4   | 適性検査 I    | • •         | ••     | • | • | • | •  | •  | • | •  | • | • | • | • | • | •               | • | • | • | • | • | • | • | Ρ2  |
| 5   | 適性検査IV    | • •         | • •    | • | • | • | •  | •  | • | •  | • | • | • | • | • | •               | • | • | • | • | • | • | • | Ρ5  |
| 6   | 学科試験 ·    | • •         | • •    | • | • | • | •  | •  | • | •  | • | • | • | • | • | •               | • | • | • | • | • | • | • | Ρ8  |
| 7   | 作文問題<br>· | • •         | ••     | • | • | • | •  | •  | • | •  | • | • | • | • | • | •               | • | • | • | • | • | • | • | P10 |
| 8   | ログアウト     | • •         | ••     | • | • | • | •  | •  | • | •  | • | • | • | • | • | •               | • | • | • | • | • | • | • | P13 |
| 9   | Web試験終    | <b>冬了</b> 專 | 更領     |   | • | • | •  | •  | • | •  | • | • | • | • | • | •               | • | • | • | • | • | • | • | P13 |

① Web試験 受験番号(ID)及びパスワードの確認

(見本)

### Web試験用受験番号用紙

### 担当広報官から受験日前日までに交付します。

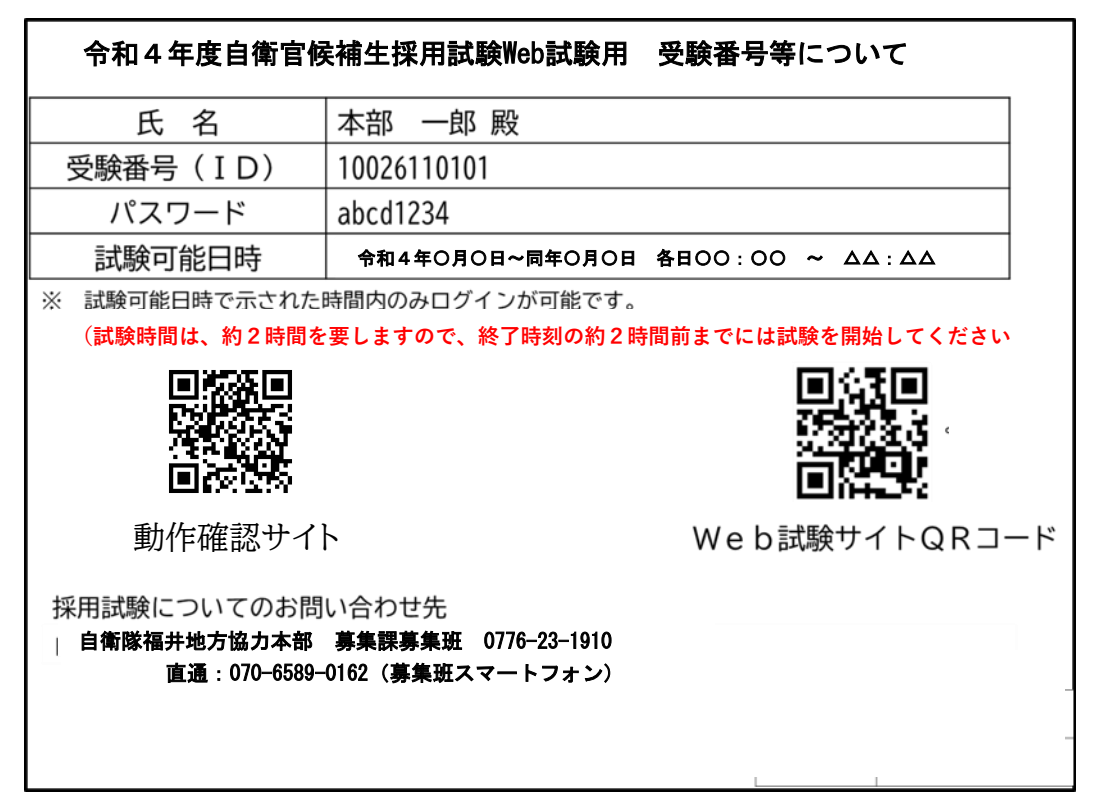

- ※ Web試験用受験番号用紙を受け取っていない又は紛失した場合は、下記、問い合わせ先に速やかに お知らせ下さい。
  - 「問い合わせ先」自衛隊福井地方協力本部募集課募集班 直通:<u>0776-23-1910</u>又は<u>070-6589-0162</u> 受付時間 平日のみ:午前9時~午後5時

### ② 確認~ログイン

お持ちの端末(パソコン、タブレット又はスマートフォン)から、QRコード を読み込むかURLで、<u>ログイン画面を読み込んで、受験番号(ID)及びパス</u> <u>ワードを入力</u>して下さい。

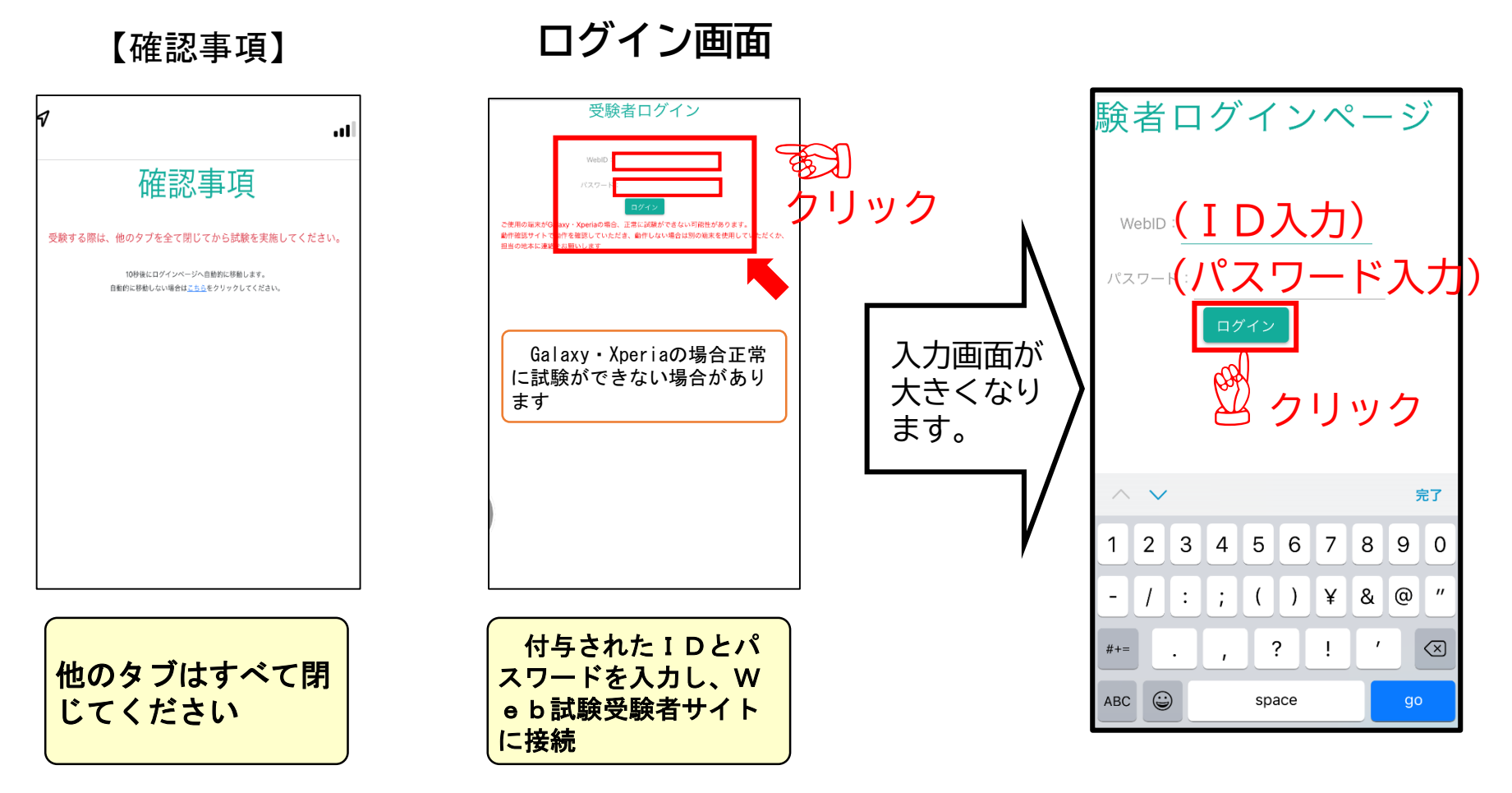

ログインすると、テストを開始する画面に!

## ③ Web試験の開始

7

濃い緑色で表示されているテストをクリックすると、『テスト』画面に変わり ます。

#### 注意事項画面 テスト選択画面 験者ログインページ <u>10026119150</u> 2 10026119149 webiD (ID入力) パスワード(パスワード入力) 適性検查| Web試験(防衛省) 🖞 クリック 制限時間:15分 注意事項を最後まで確認してからテストを開始して下さい。 注意事項 1 2 3 4 5 6 7 8 9 0 受験するテストを選択してください [必ず最後まで読み、よく内容を理解してから開始ボタンを押してください。] /:;()¥&@ 【適性検査の実施要領】 , ? ! ' 🤇 > 適性検査 1 この検査の問題は全部で50題、検査時間は15分です。 2 この検査には、5種類の問題があります。問題のやり方は、それぞれの問題のはじめ 画面が に、説明と例題があります。それを読んで、答え方を理解してください。 3 検査は、「試験を開始する」ボタンを押し、写真撮影後からから開始し、15分で終 変わります。 了です。 4 試験ページの上段に各問題にアクセスするボタンがあります。 5 答えを直すときは、再度選択肢を選択してください。 画面が クリック 変わります。

#### 適性検查I(開始要領) (4)

必ず各テストの『注意事項』を読んで下さい。 画面をスクロールして最後まで確認すると、『▷ テストを開始する』が濃い緑 色に変わります。

『▷ テストを開始する』をクリックすると、画面が変わります。

| 注意事項画面                                                                                                    |           | 開始前画面                                                                                                    |
|----------------------------------------------------------------------------------------------------|-----------|----------------------------------------------------------------------------------------------------|
| ▲ 10026119150                                                                                                    |           | 10026119150                                                                                                    |
| <section-header><section-header><section-header><section-header><section-header><section-header><section-header><section-header><section-header><section-header><section-header><section-header><section-header><section-header><section-header><section-header><section-header></section-header></section-header></section-header></section-header></section-header></section-header></section-header></section-header></section-header></section-header></section-header></section-header></section-header></section-header></section-header></section-header></section-header> | 画面が変わります。 | <section-header><section-header><section-header><section-header><section-header><section-header><section-header><section-header><section-header><section-header><section-header><section-header><section-header><section-header><section-header><section-header><text><text><list-item><list-item><list-item><text></text></list-item></list-item></list-item></text></text></section-header></section-header></section-header></section-header></section-header></section-header></section-header></section-header></section-header></section-header></section-header></section-header></section-header></section-header></section-header></section-header> |

### 

## ④ 適性検査 I (カメラ撮影)

カメラ撮影の使用許可画面が表示されます。 ①『許可』をクリックし、②『撮影』をして下さい。 許可をクリックして撮影をしなければ、テストを開始することができません。

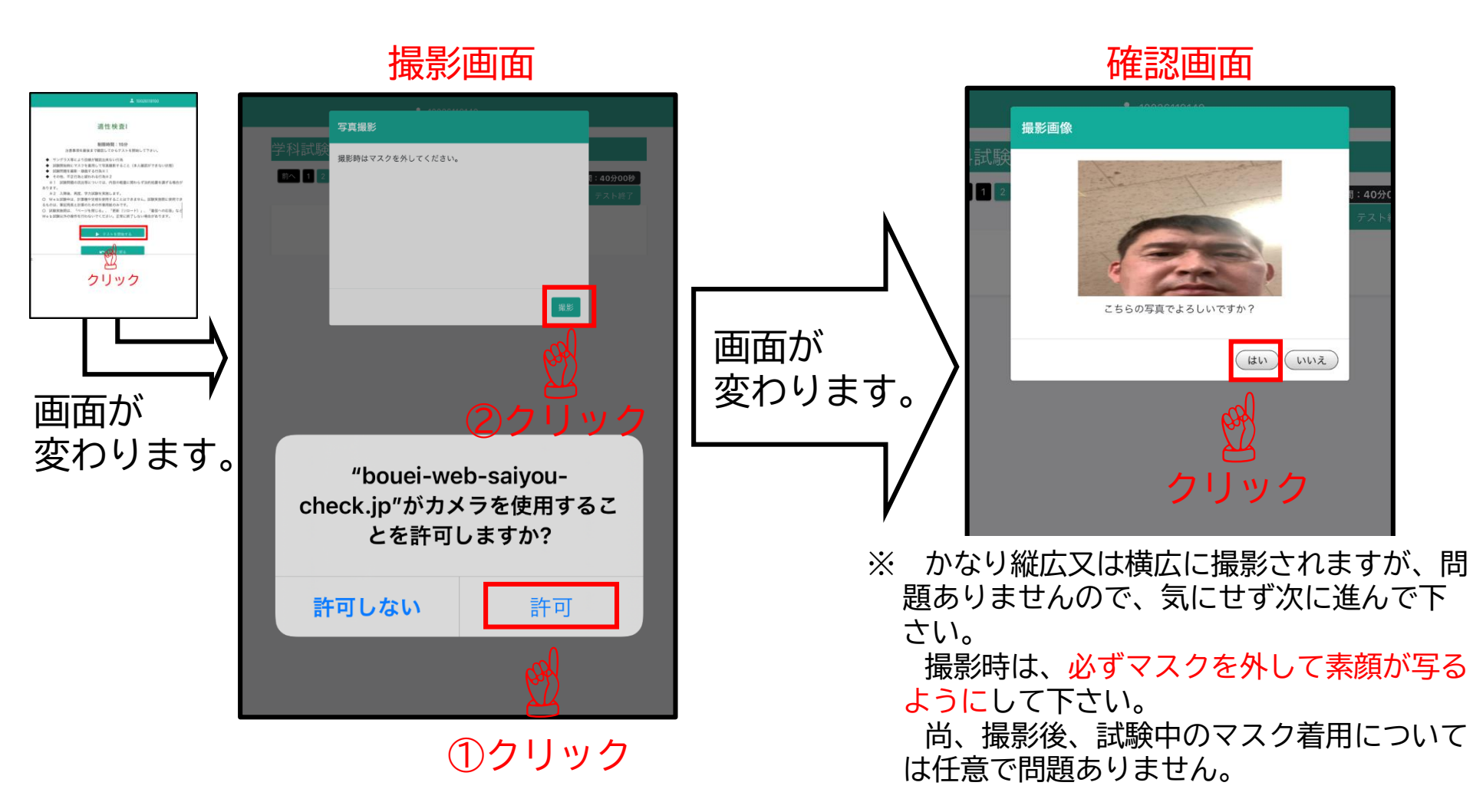

### ④ 適性検査 I (解答要領)

問題は5種類の50題で、<mark>種類ごと最初に例題があります</mark>。理解して解答して下 さい。正しいと思う番号を選択又は答えを入力し、次の問題に進んで下さい。次の 問題に進むためには、<u>各問題の上部にある問題選択</u>ボタンの『番号』又は『次へ』

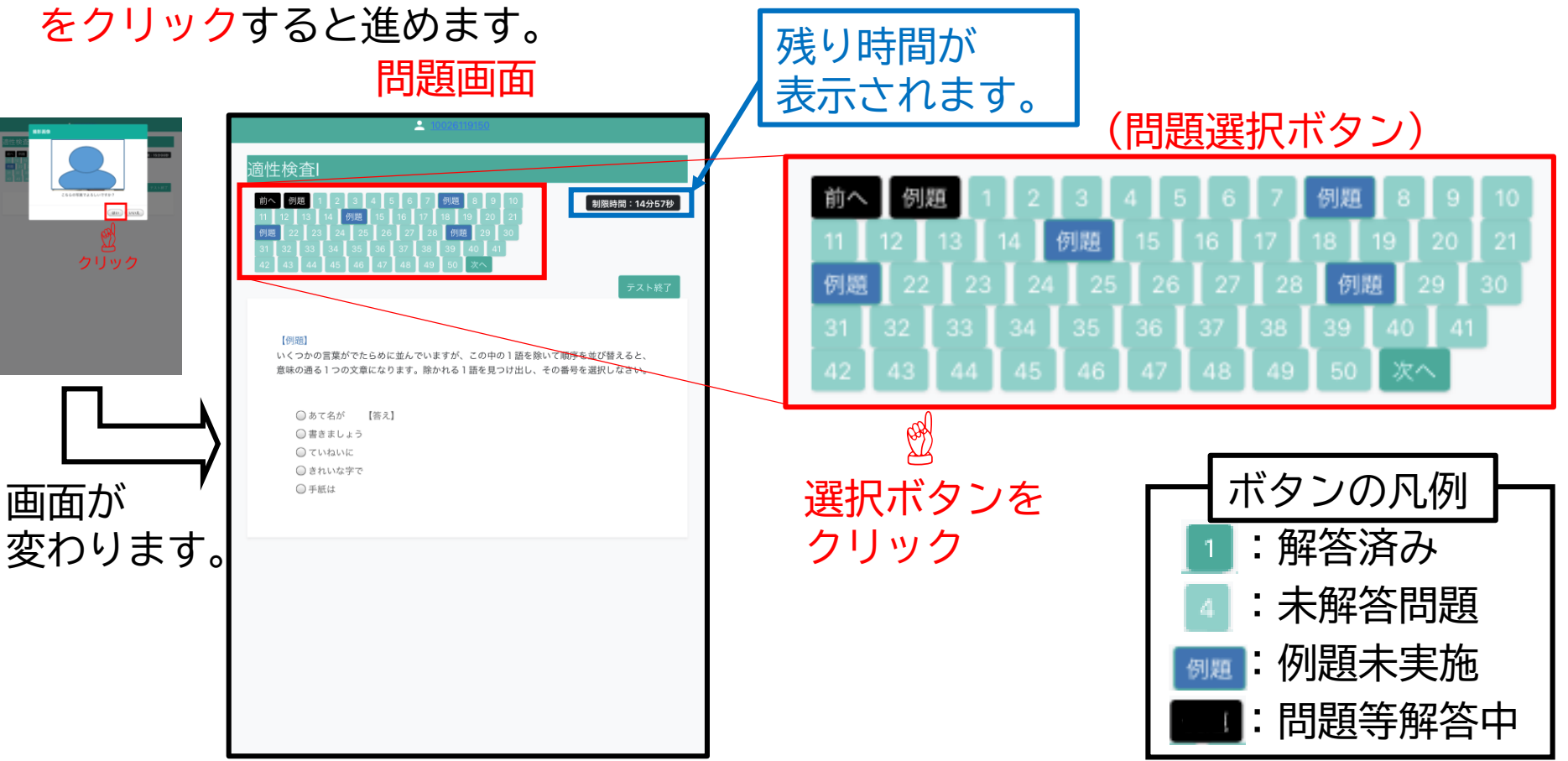

注:試験時間は、問題画面に変わって直ぐにカウントされます。 全て解答しなくても終了することができます。尚、わからない問題は飛ばして先に進んでくだ さい。必すべての問題に目を通すようにしてください。可能な限り解答してから終了して下さい。

適性検査I(見直し・修正及び終了要領) (**4**)

問題の見直し・修正は、画面の上部にある問題選択ボタンをクリックすると表示されます。

もう一度、選択または入力すれば修正等ができます。

テストを終了する場合は、『テスト終了』をクリックして下さい。

問題選択ボタン

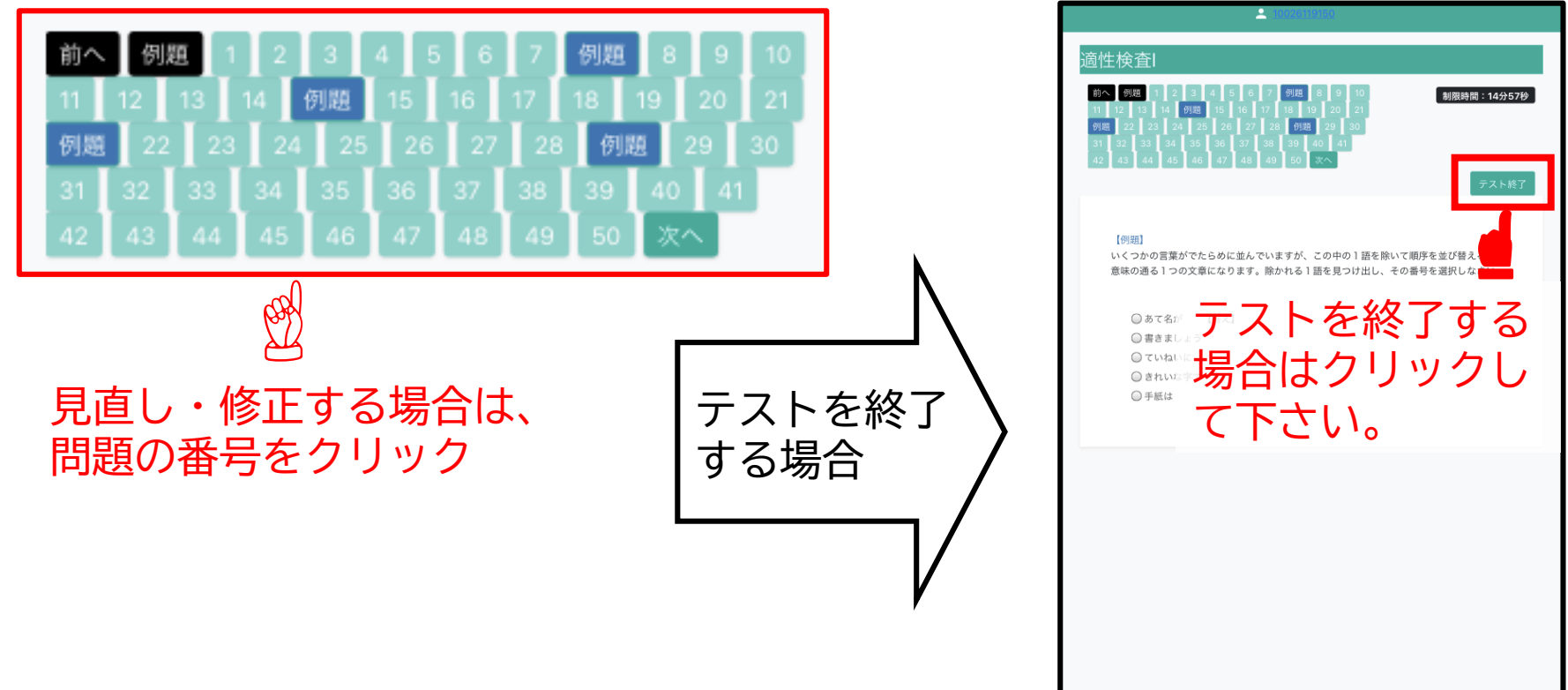

注:各テストとも制限時間を過ぎると、強制的に終了となります。 制限時間内で、見直し・修正ができるよう行って下さい。

問題画面

### ④ 適性検査 I (終了要領)

### 選択したテストの解答が終わったら、『テスト終了』→確認画面『OK』→ 『閉じる』の順でクリックし、終了して下さい。

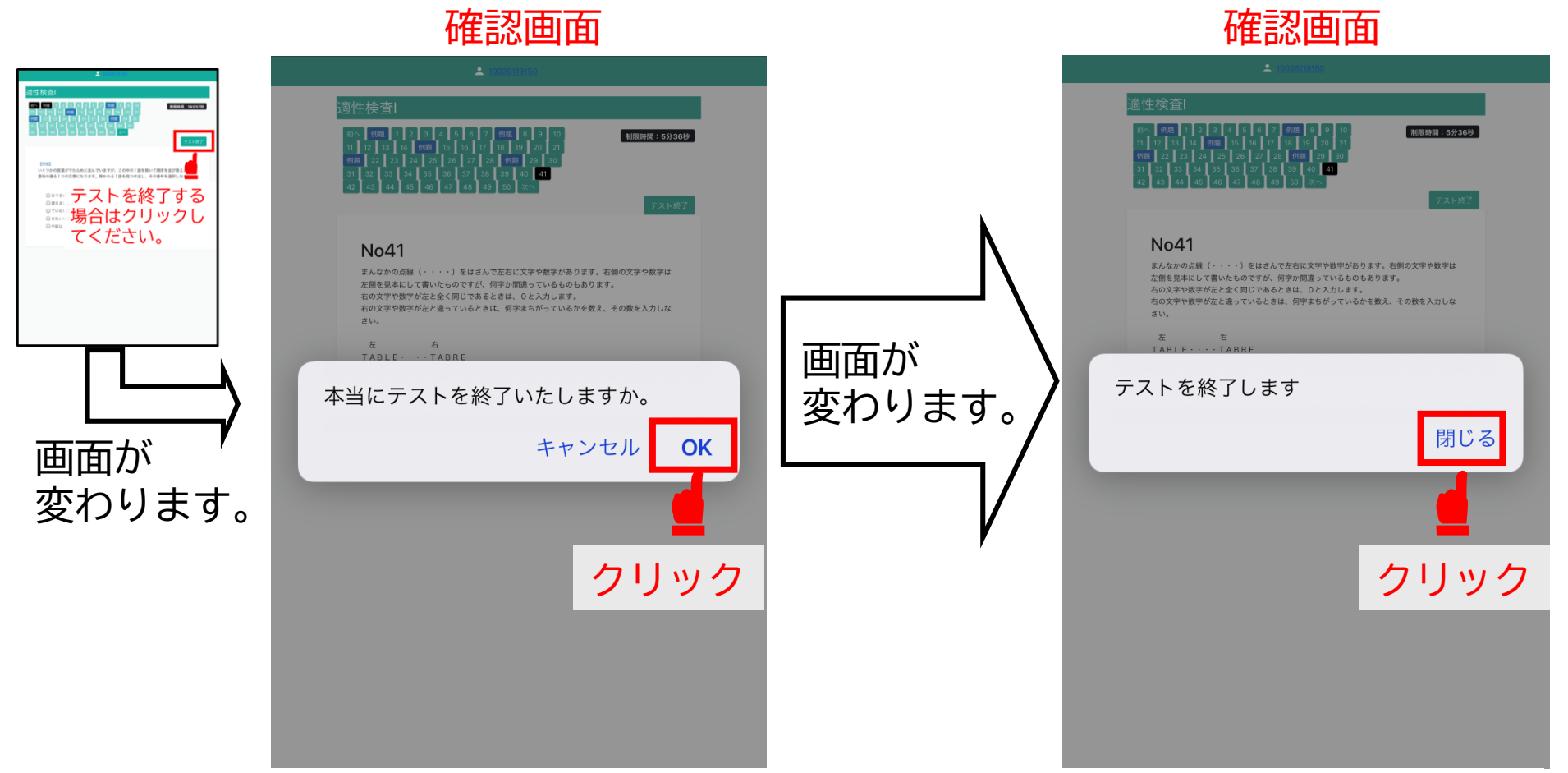

注:制限時間内であれば、いつでも終了することができます。 一度、テストを終了すると、再受験(やり直し)はできませんので注意して下さい。

### ⑤ 適性検查IV(開始要領)

濃い緑色で表示されているテストをクリックすると、『テスト』画面に変わり ます。

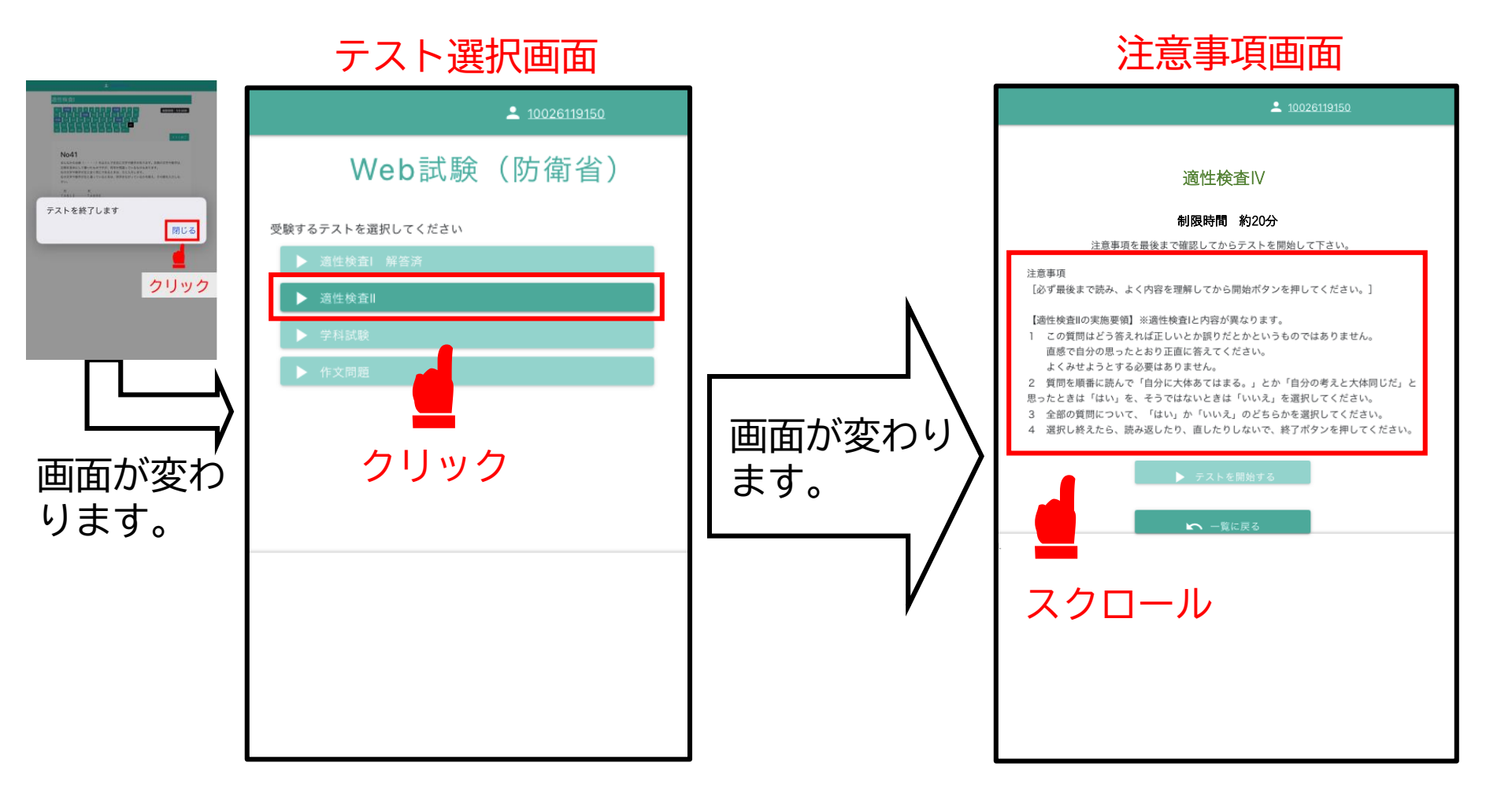

### ⑤ 適性検查IV(開始要領)

必ず各テストの『注意事項』を読んで下さい。 画面をスクロールして最後まで確認すると、『▷ テストを開始する』が濃い緑 色に変わります。

『▷ テストを開始する』をクリックすると、画面が変わります。

#### 注意事項画面 開始前画面 <u>10026119150</u> <u>10026119150</u> 適性検査Ⅳ 滴性桳杳Ⅳ 制限時間 約20分 制限時間 約20分 注意事項を最後まで確認してからテストを開始して下さい。 注意事項を最後まで確認してからテストを開始して下さい。 注意事項 [必ず最後まで読み、よく内容を理解してから開始ボタンを押してください。] ◆ サングラス等により目線が確認出来ない行為 試験開始時にマスクを着用して写真撮影すること(本人確認ができない状態) 【適性検査||の実施要領】※適性検査|と内容が異なります。 ◆ 試験問題を撮影・録画する行為※1 この質問はどう答えれば正しいとか誤りだとかというものではありません。 ◆ その他、不正行為と疑われる行為※2 直感で自分の思ったとおり正直に答えてください。 ※1 試験問題の流出等については、内容の軽重に関わらず法的処置を講ずる場合が よくみせようとする必要はありません。 画面が変わり あります。 2 質問を順番に読んで「自分に大体あてはまる。」とか「自分の考えと大体同じだ」と ※2 入隊後、再度、学力試験を実施します。 思ったときは「はい」を、そうではないときは「いいえ」を選択してください。 O Web試験中は、計算機や定規を使用することはできません。試験実施間に使用でき 3 全部の質問について、「はい」か「いいえ」のどちらかを選択してください。 ます。 るものは、筆記用具と計算のための作業用紙のみです。 選択し終えたら、読み返したり、直したりしないで、終了ポタンを押してください。 O 試験実施間は、「ページを閉じる」、「更新(リロード)」、「着信への応答」など Web試験以外の操作を行わないでください。正常に終了しない場合があります。 スクロール クリック

⑤ 適性検査IV(カメラ撮影)

適性検査 I と同じ要領で実施して下さい。 カメラ撮影の使用許可画面が表示されます。 ①『許可』をクリックし、②『撮影』をして下さい。 許可をクリックして撮影をしなければ、テストを実施することができません。

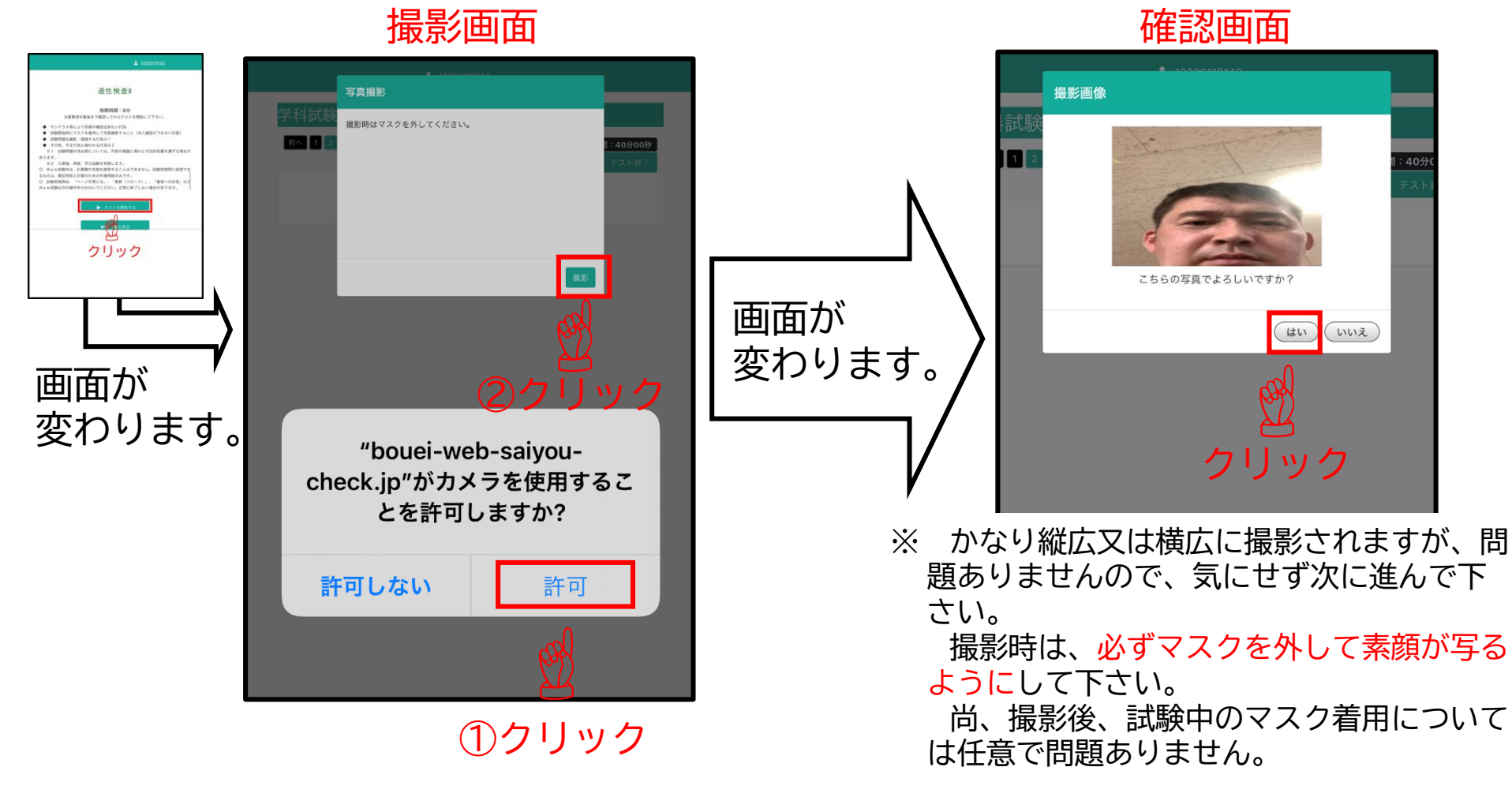

⑤ 適性検查IV(解答要領)

確認画面で『はい』をクリックすると、問題が表示され、テストが開始されま す。次の問題に進むためには、<u>各問題の上部にある問題選択</u>ボタンの『番号』又 は『次へ』をクリックすると進めます。 例題は無く、直ぐに残り時間がカウントされますので注意して下さい。

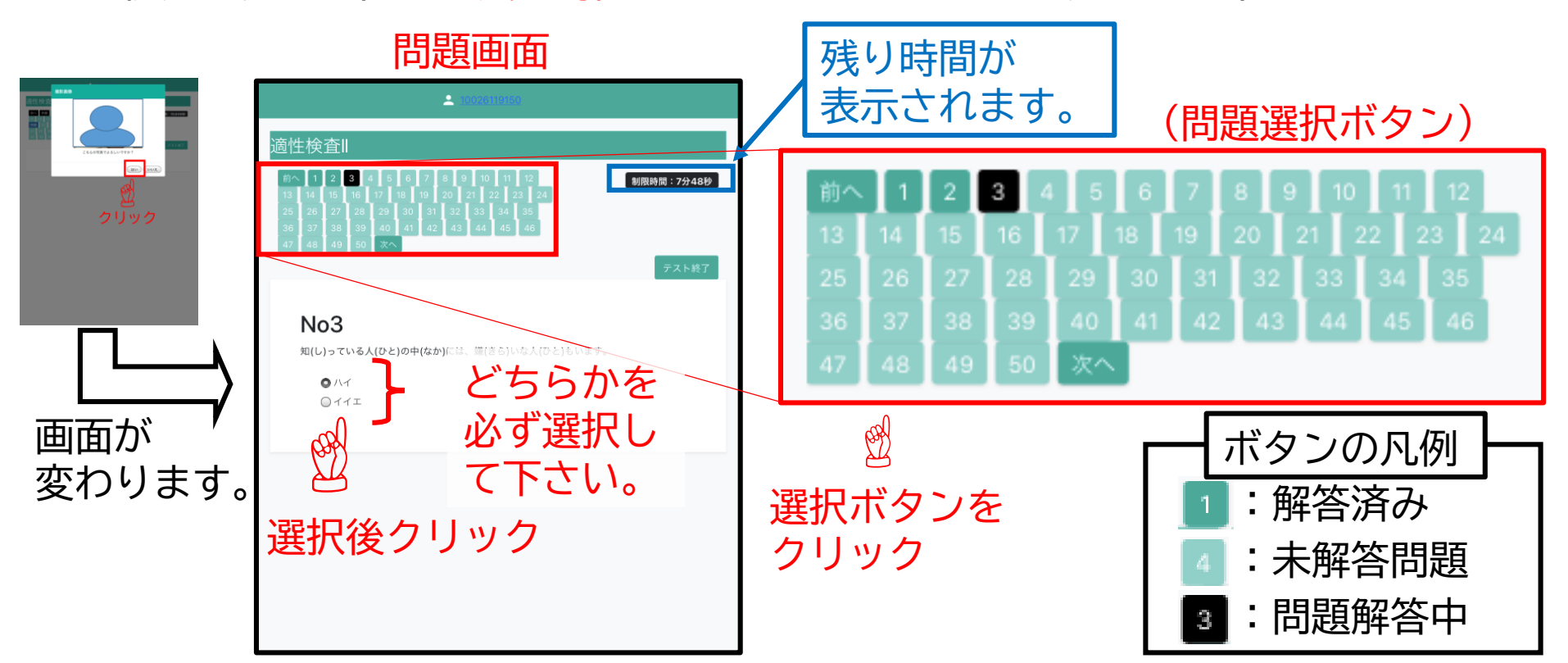

注:制限時間を過ぎると、強制的に終了となります。 制限時間内できるように行って下さい。 全て解答しなくても終了することができますが、全て解答してから終了して下さい。

### ⑤ 適性検查IV(終了要領)

最終問題の解答が終わったら、『テスト終了』→確認画面『OK』→『閉じ る』の順にクリックして下さい。

★ 適性検査Ⅱは、各問題の読み返し・修正をしないようになっています。

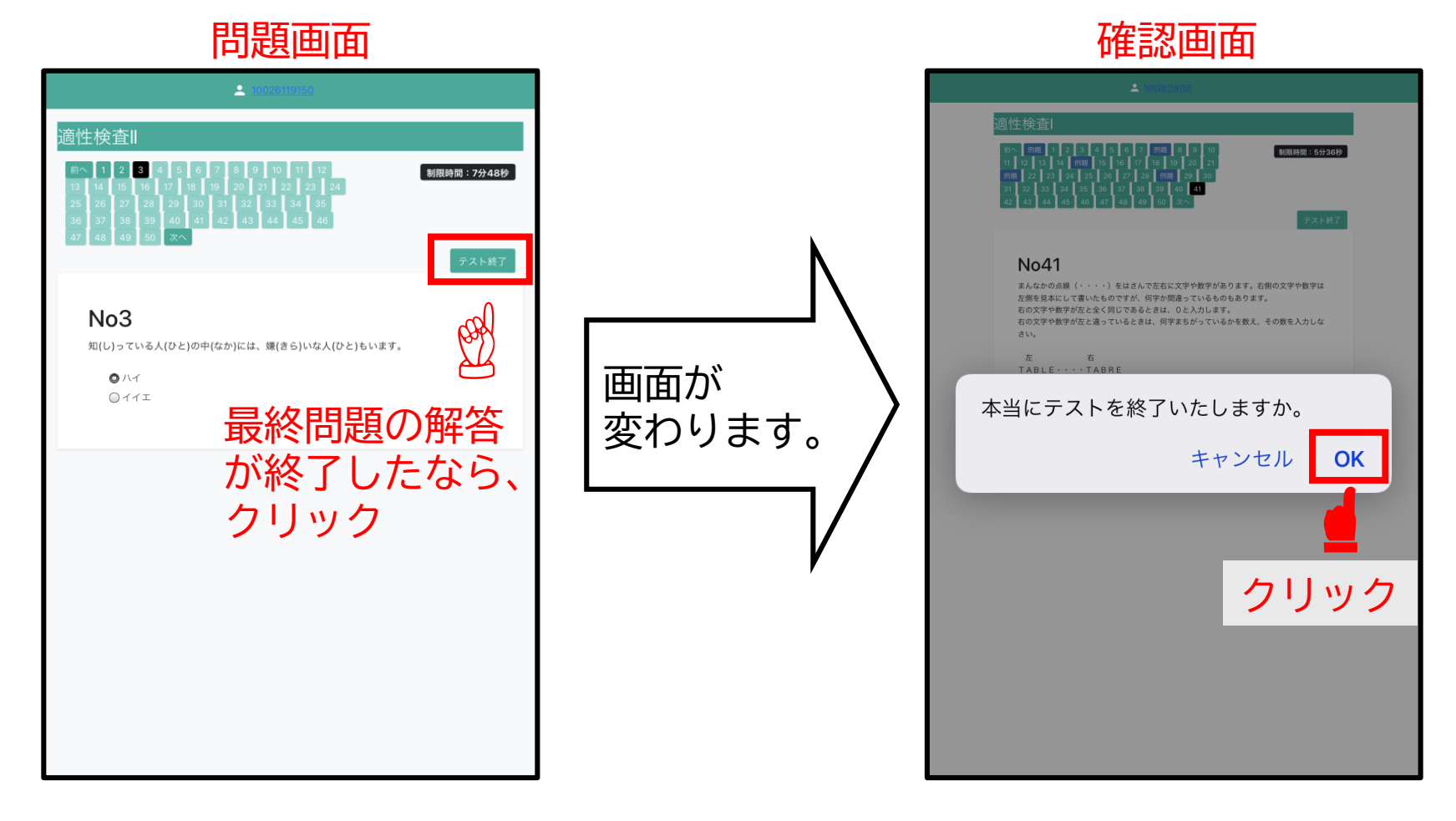

### ⑤ 適性検查IV(終了要領)

選択したテストの解答が終わったら、『テスト終了』→確認画面『OK』→ 『閉じる』の順にクリックし、終了して下さい。

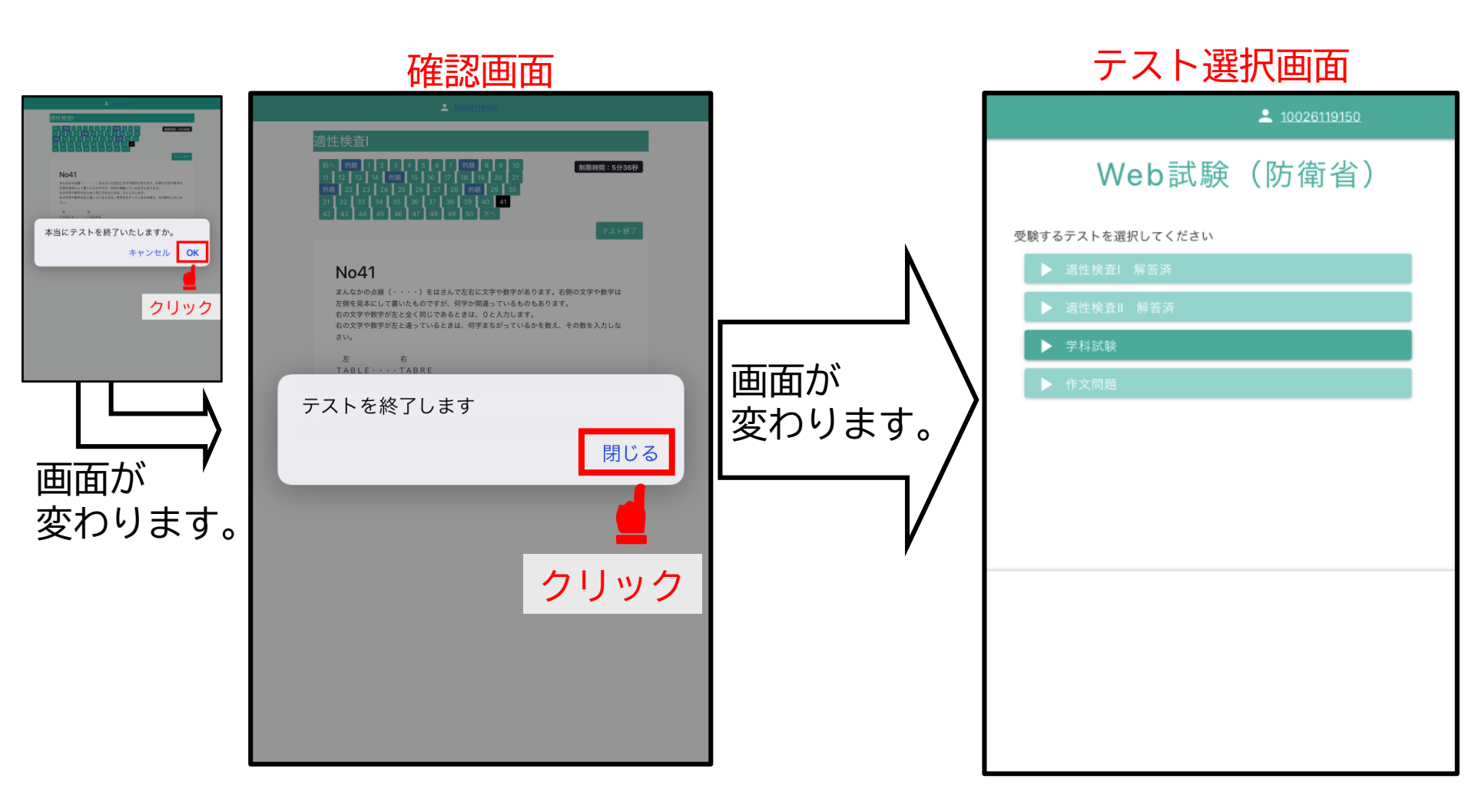

### ⑥ 学科試験(開始要領)

必ず各テストの『注意事項』を読んで下さい。 画面をスクロールして最後まで確認すると、『▷ テストを開始する』が濃い緑 色に変わります。

『▷ テストを開始する』をクリックすると、画面が変わります。

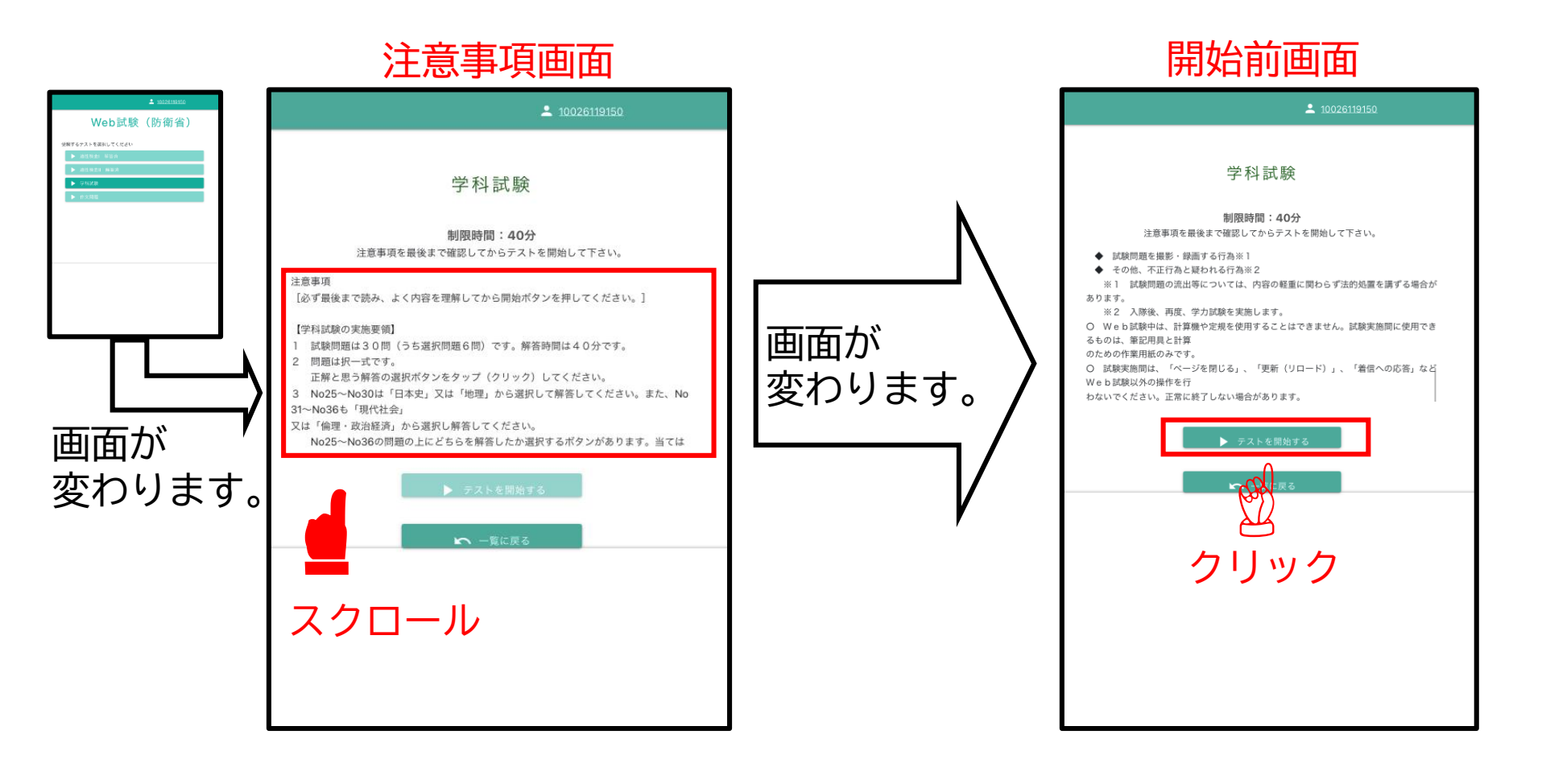

⑥ 学科試験(カメラ撮影)

適性検査Ⅰ・Ⅱと同じ要領で実施して下さい。 カメラ撮影の使用許可画面が表示されます。 ①『許可』をクリックし、②『撮影』をして下さい。 許可をクリックして撮影をしなければ、テストを実施することができません。

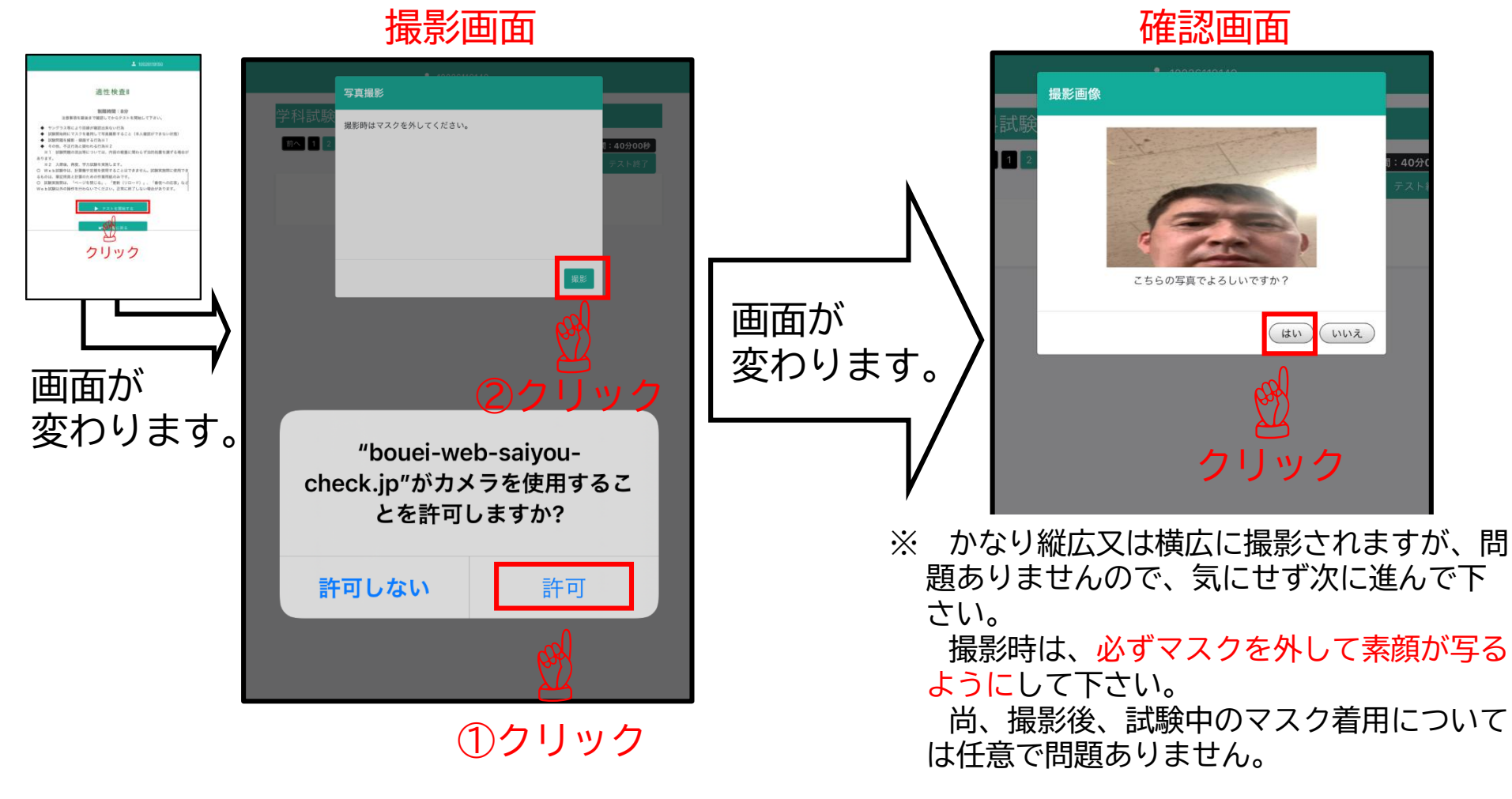

⑥ 学科試験(開始・解答要領)

確認画面で『はい』をクリックすると、問題が表示され、テストが開始されま す。次の問題に進むためには、<u>各問題の上部にある問題選択</u>ボタンの『番号』又 は『次へ』をクリックすると進めます。 例題は無く、直ぐに残り時間がカウントされますので注意して下さい。

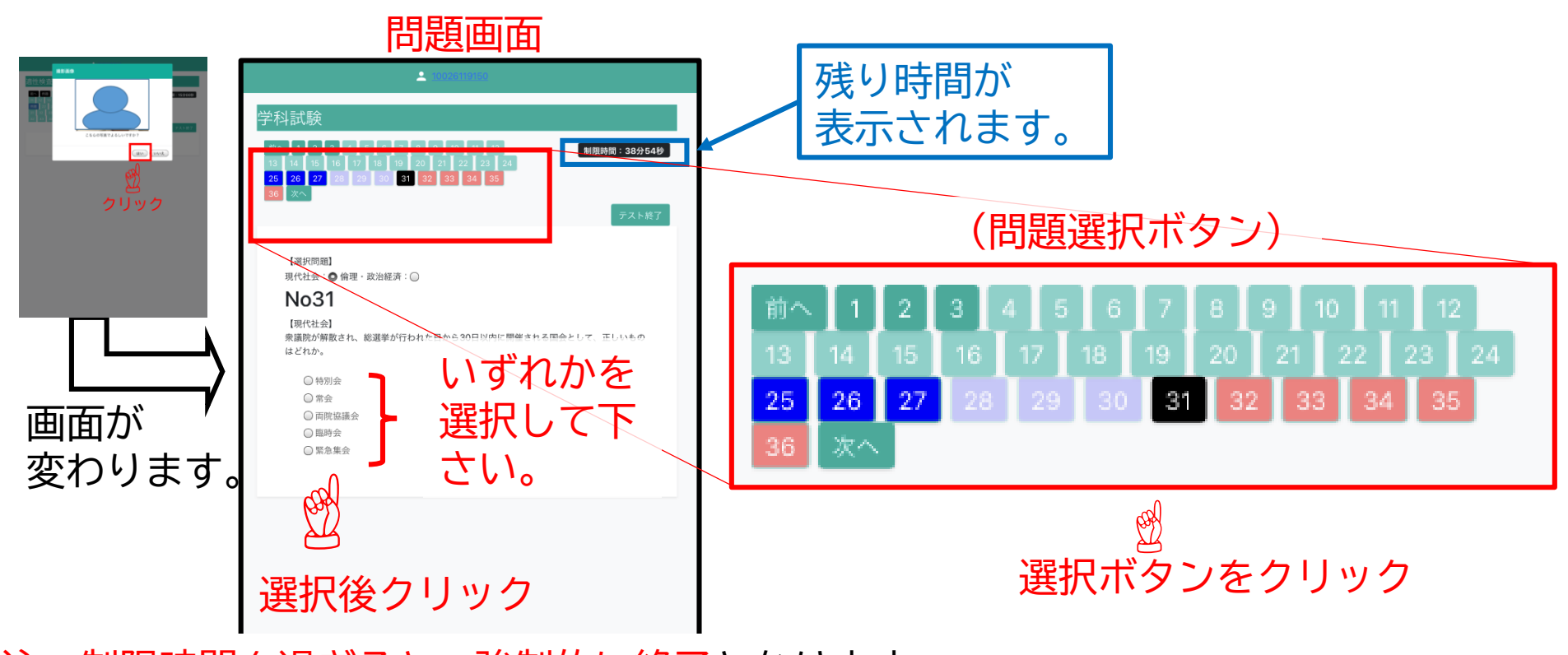

注:制限時間を過ぎると、強制的に終了となります。 制限時間内に終了するように行って下さい。 全て解答しなくても終了することができますが、全て解答してから終了して下さい。

## ⑥ 学科試験(見直し・修正及び終了要領)

問題の見直し・修正は、画面の上部にある問題選択ボタンをクリックすると表示されます。

もう一度、選択又は入力すれば修正等ができます。

テストを終了する場合は、『テスト終了』をクリックして下さい。

問題選択ボタン

問題画面

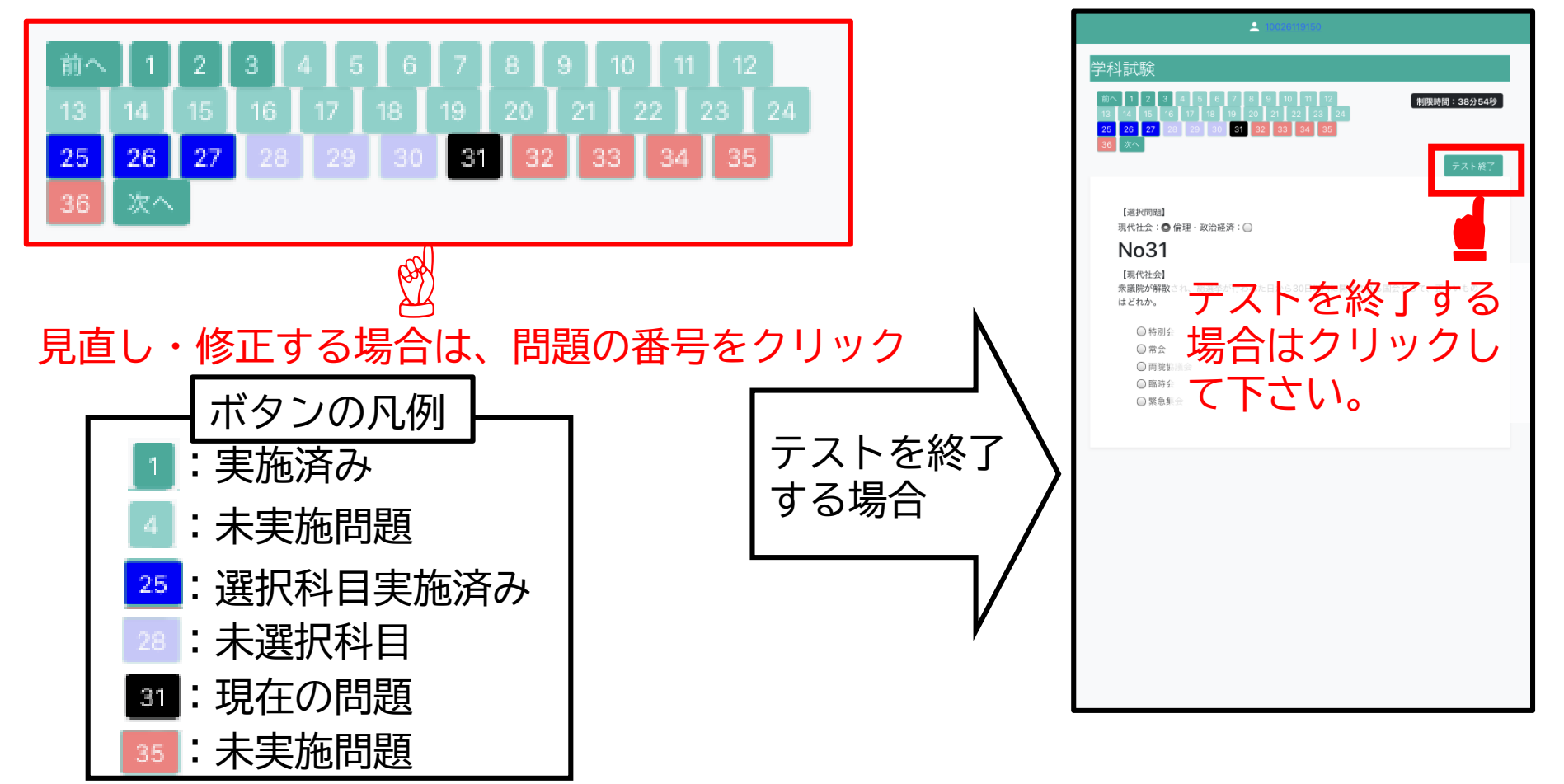

### ⑥ 学科試験(終了要領)

選択したテストの解答が終わったら、『テスト終了』→確認画面『OK』→ 『閉じる』の順にクリックし、終了して下さい。

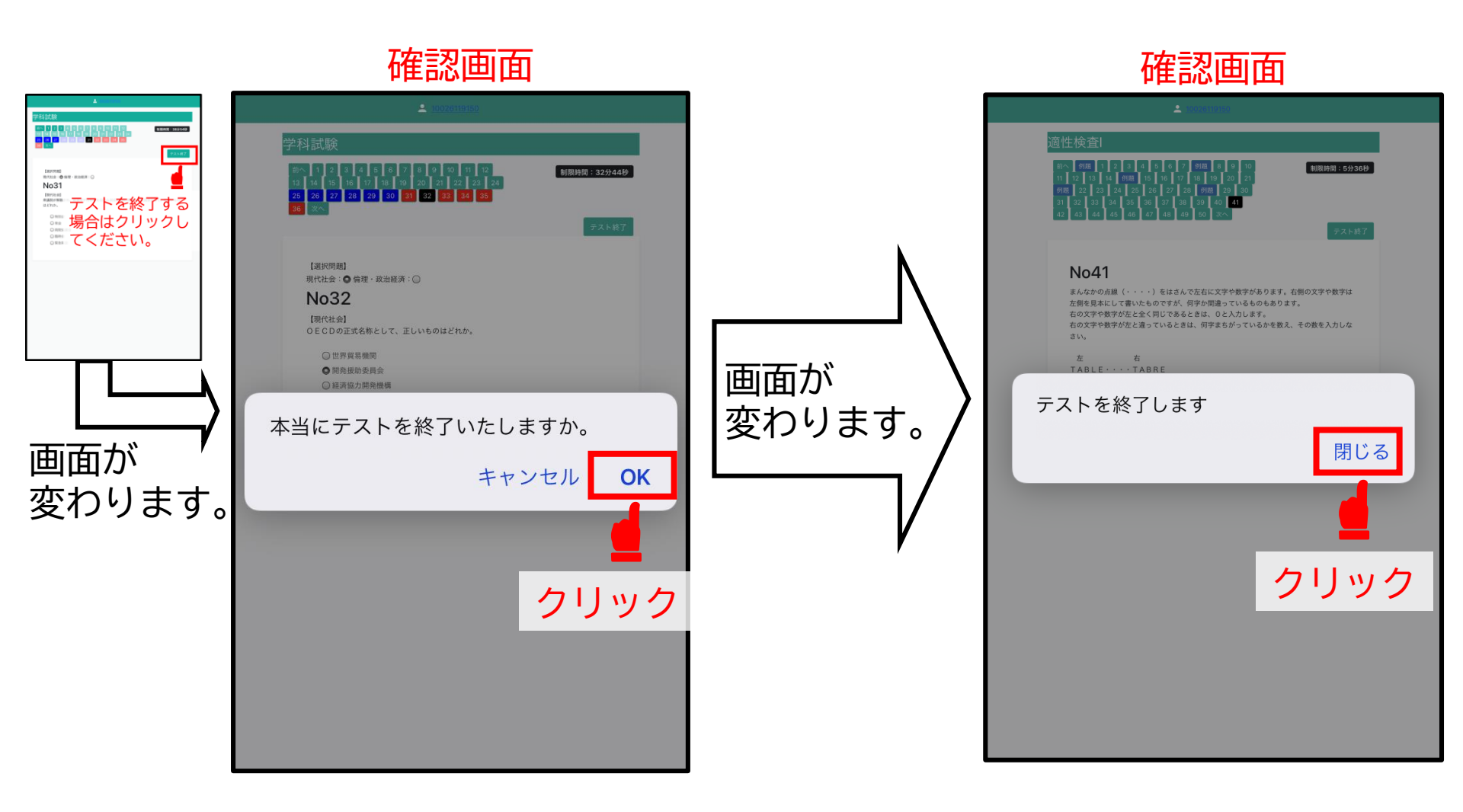

## ⑦ 作文問題(開始要領)

### 最後に『▷ 作文問題』を選択して下さい。 『▷ テストを開始する』をクリックすると写真撮影画面に変わります。

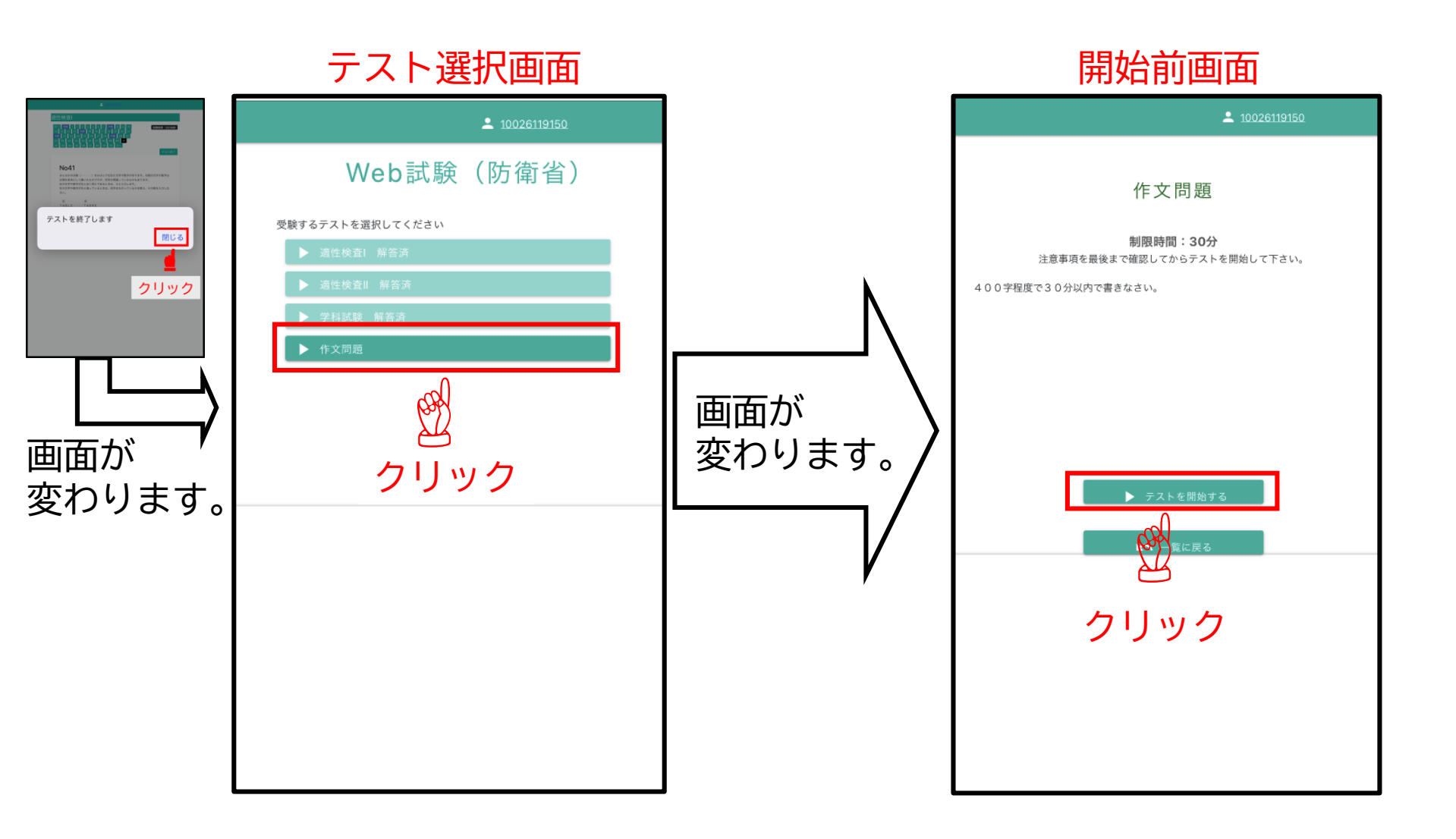

⑦ 作文問題(カメラ撮影)

適性検査Ⅰ・Ⅱ及び学科試験と同じ要領で実施して下さい。 カメラ撮影の使用許可画面が表示されます。 ①『許可』をクリックし、②『撮影』をして下さい。 許可をクリックして撮影をしなければ、テストを実施することができません。

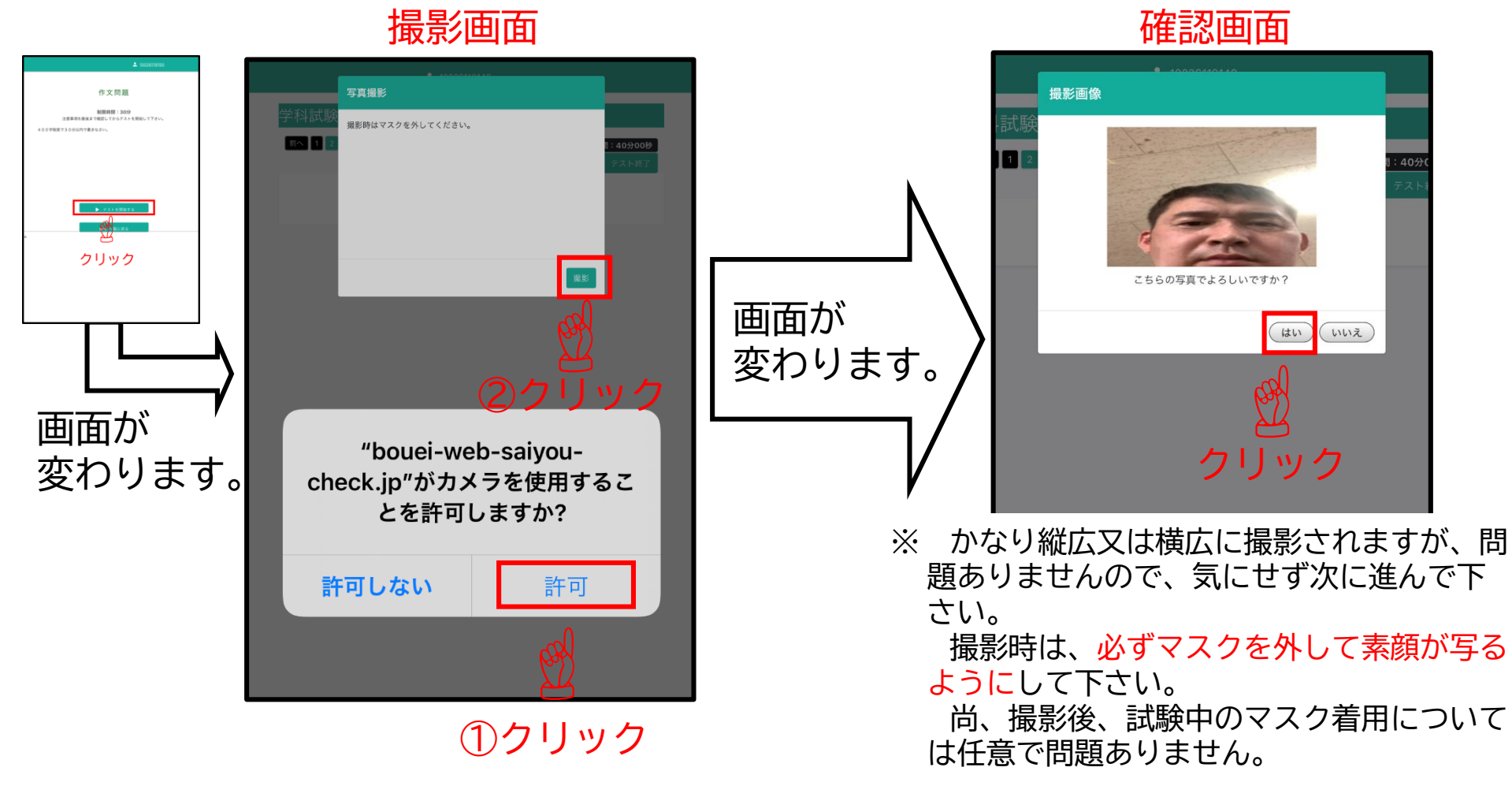

# ⑦ 作文問題(作成要領)

写真撮影後、『はい』をクリックすると開始されます。 課題(一例:挨拶の大切さについて、あなたの考えを書きなさい。)が記載され ているので、400字程度で30分以内に入力して下さい。

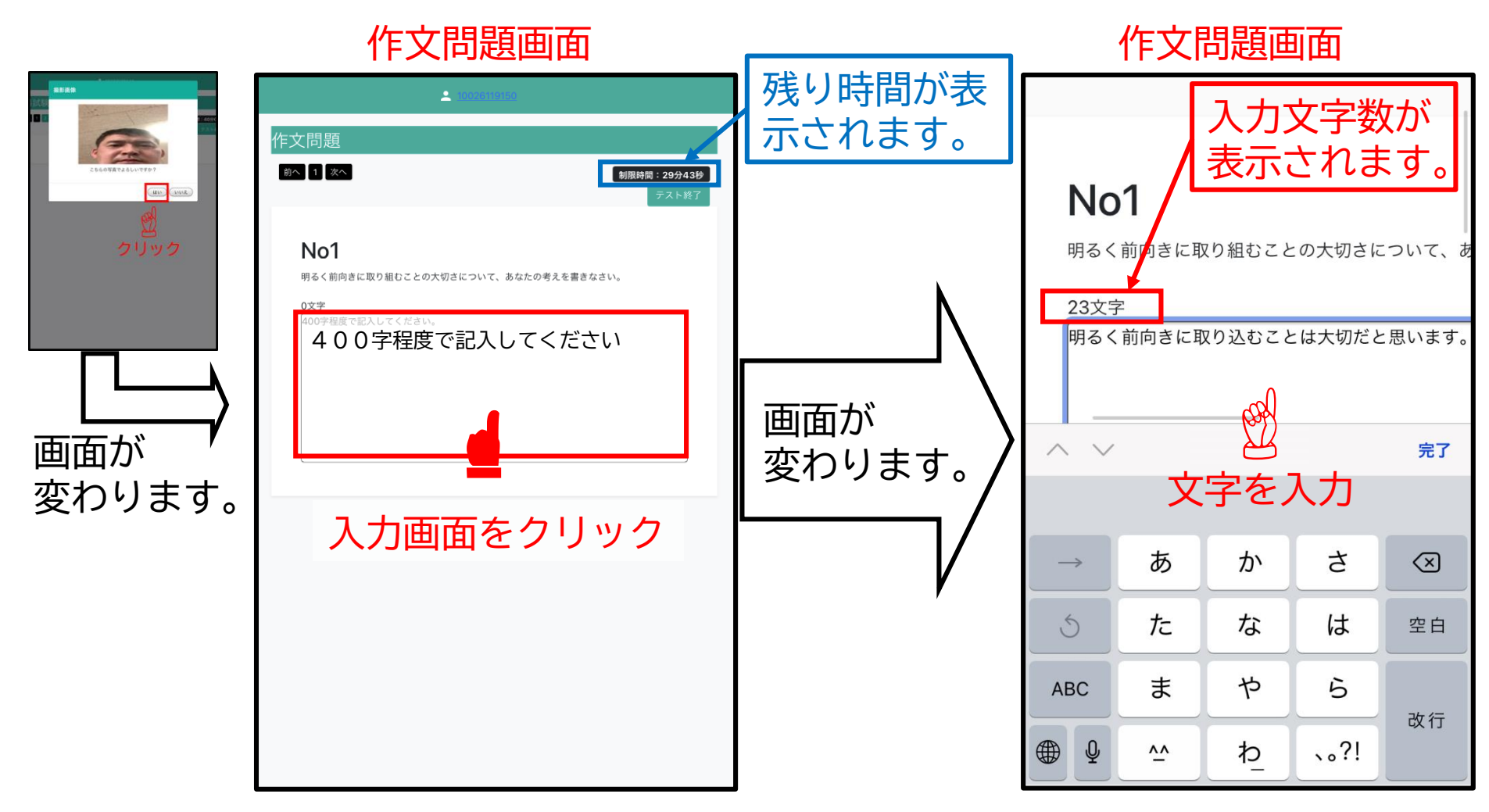

### ⑦ 作文問題(終了要領)

問題作成が終了したら、『テスト終了』→確認画面『OK』→『閉じる』の順 にクリックして下さい。

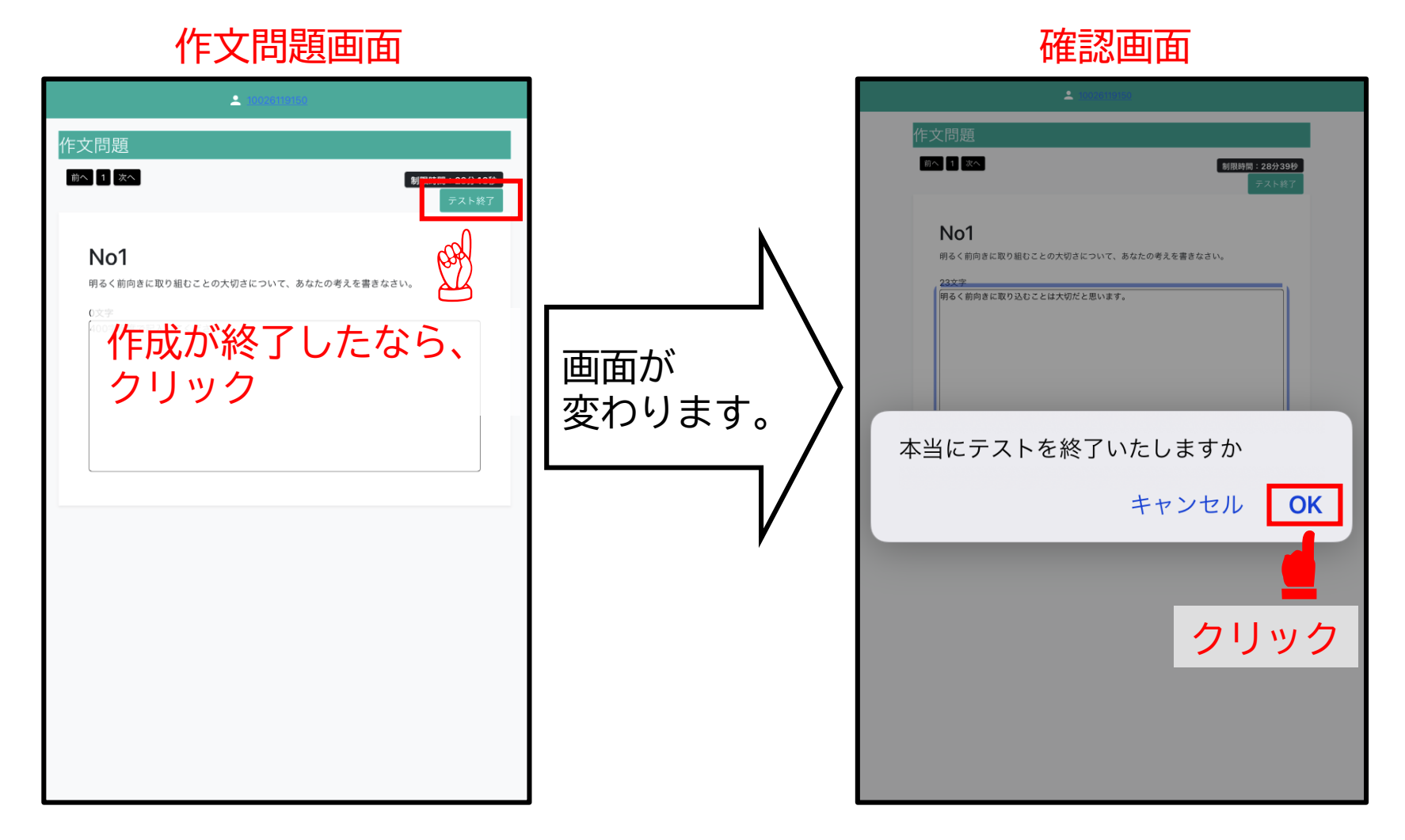

# ⑦ 作文問題(終了要領)

### 以上で全ての問題が終了となります。 ログアウトを行って下さい。

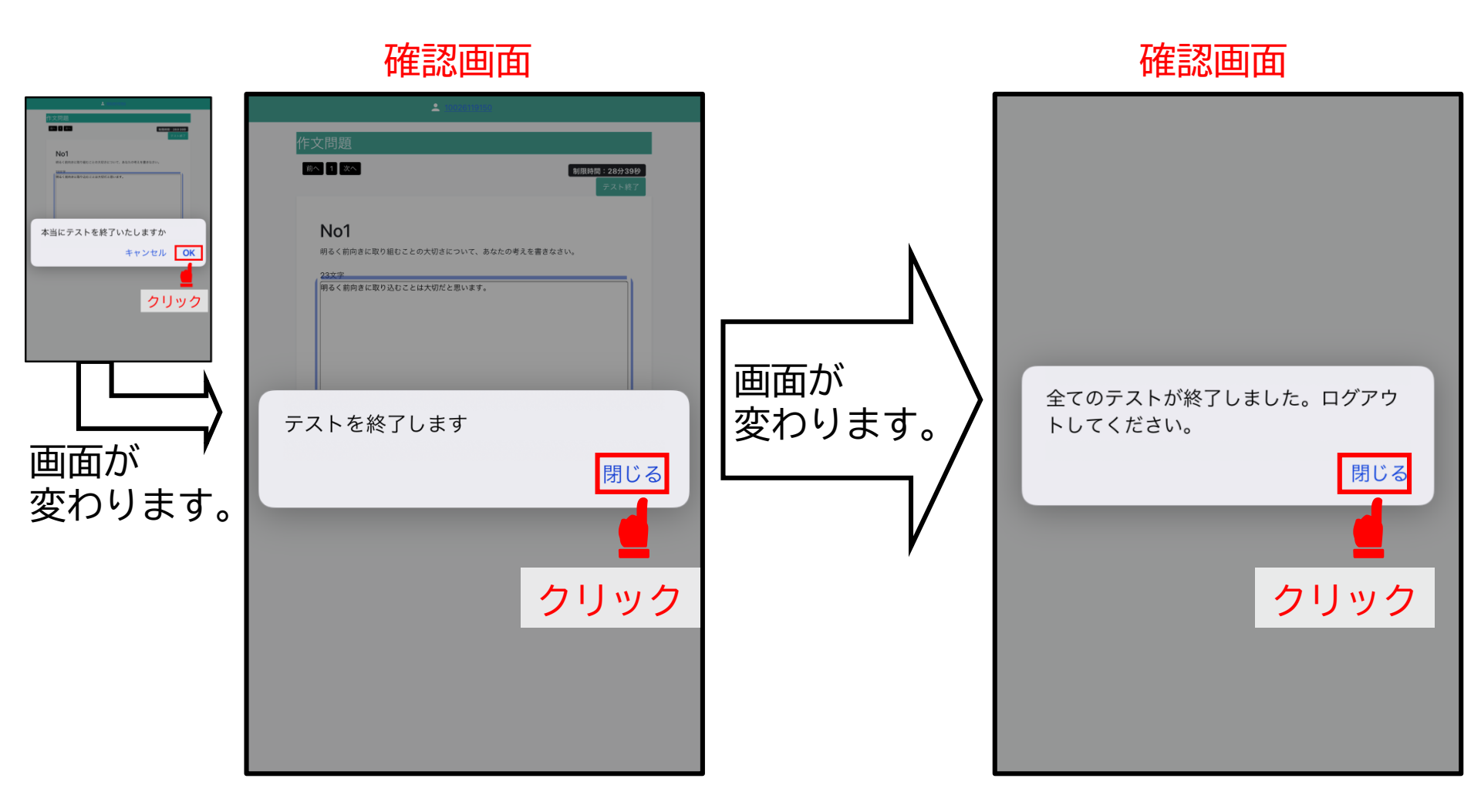

# ⑧ ログアウト

『ログアウト』→『閉じる』をクリックして下さい。

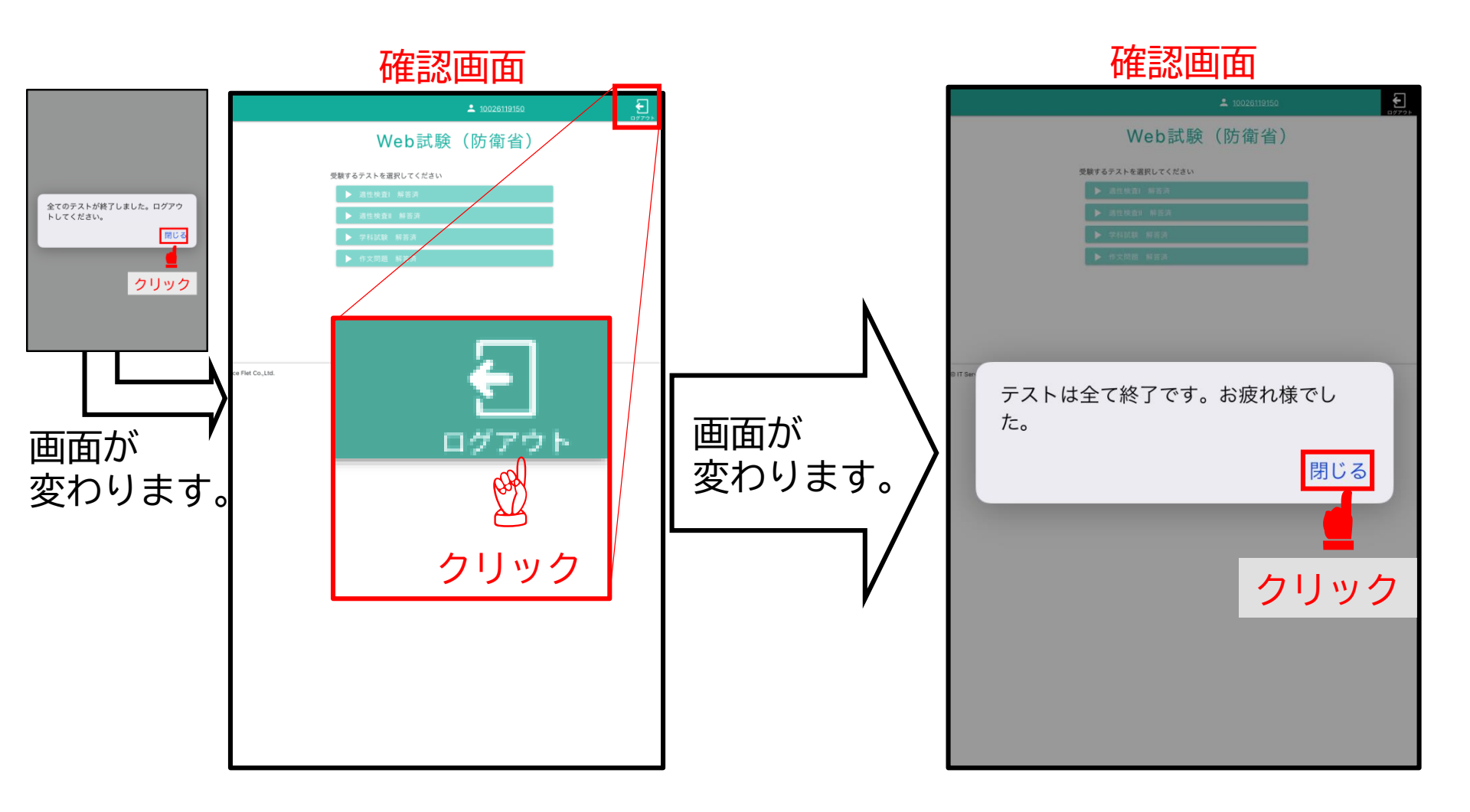

### ⑨ Web試験終了要領

ログアウト画面の『閉じる』をクリックし、ログイン画面が表示されたならば、 試験終了となりますので、ページを閉じて下さい。

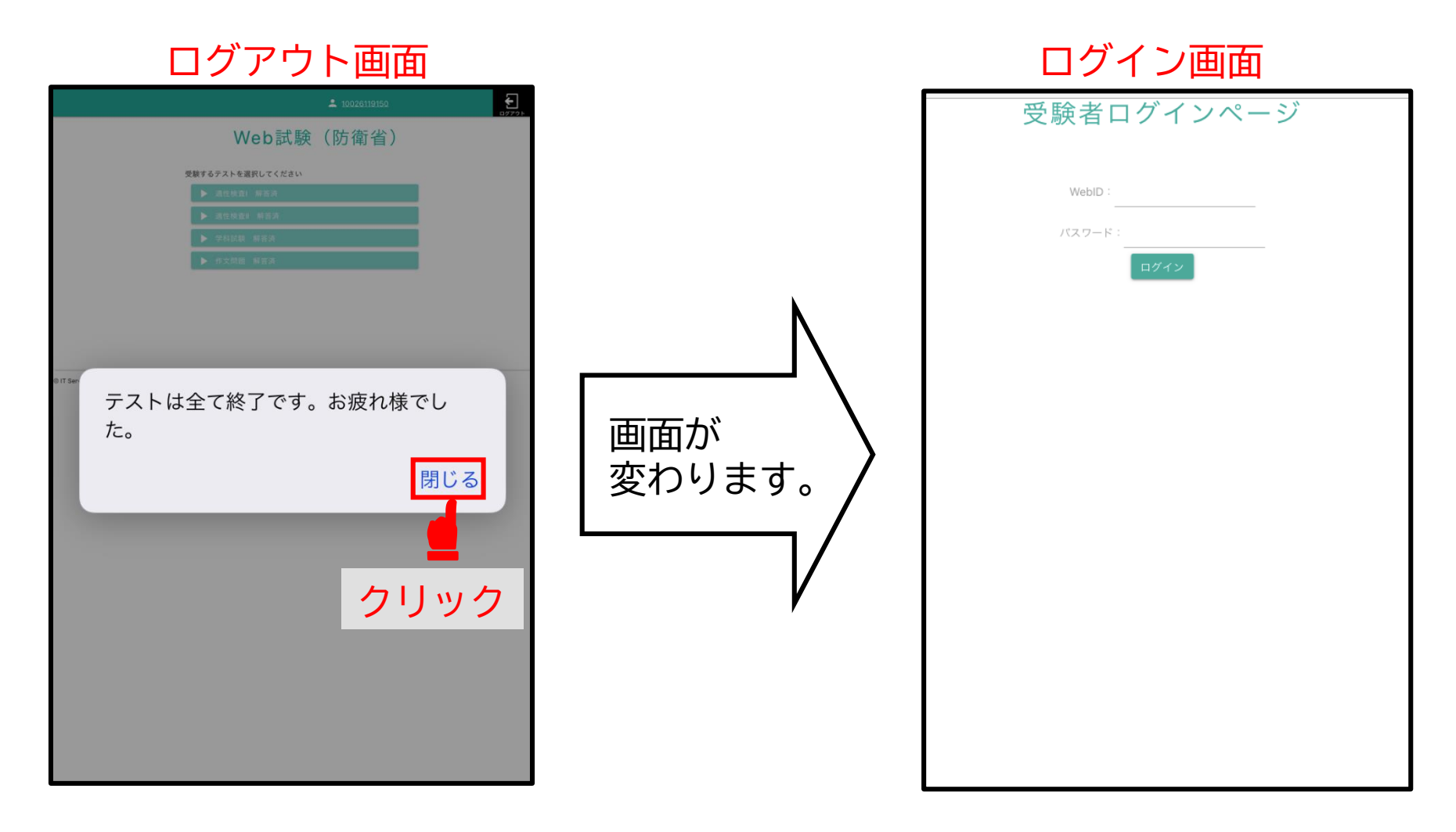

テスト間は、質問にお答えしかねる場合があります。 本説明で分からないことがあれば、事前に遠慮なく聞いて下さい。

# 連絡先:自衛隊福井地方協力本部募集課募集班 TEL:0776-23-1910 携帯:070-6589-0162